**BECKHOFF** New Automation Technology

Manual | EN TS8037 TwinCAT 2 | Bang & Olufsen Server

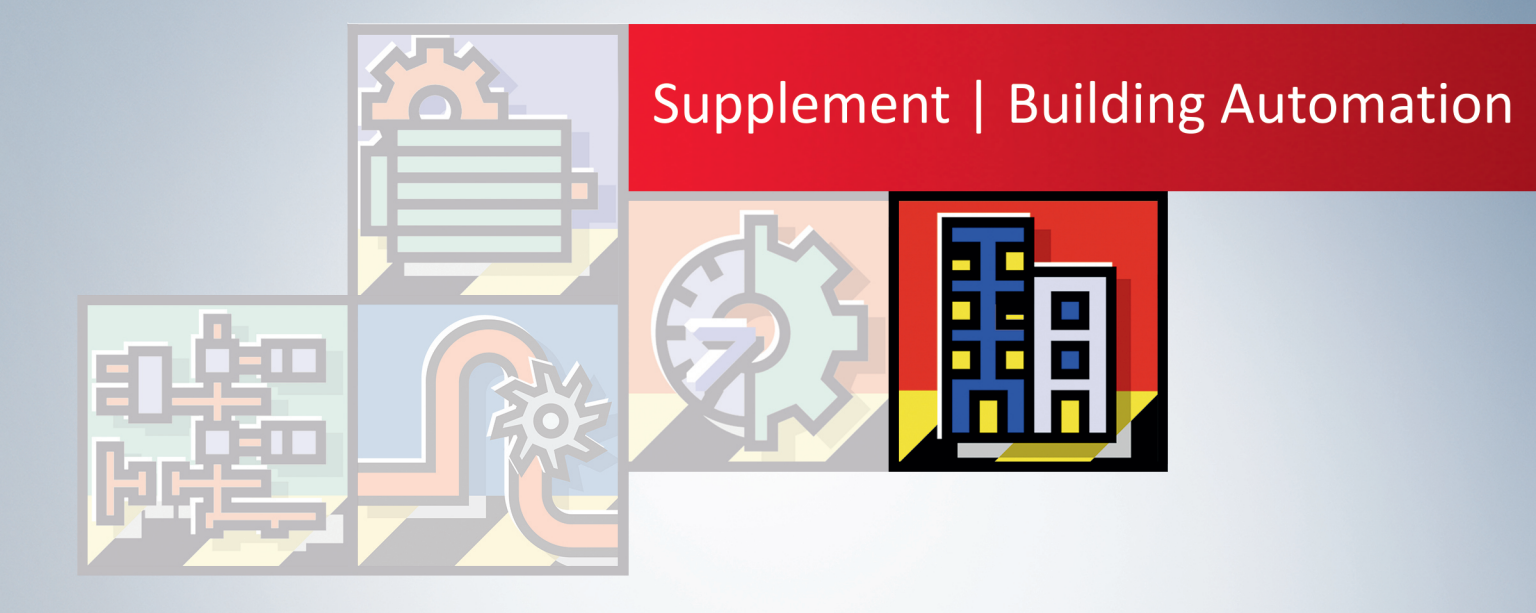

# Table of contents

| 1  | Fore  | word                                               | 5  |
|----|-------|----------------------------------------------------|----|
|    | 1.1   | Notes on the documentation                         | 5  |
|    | 1.2   | Safety instructions                                | 6  |
|    | 1.3   | Notes on information security                      | 7  |
| 2  | Intro | duction                                            | 8  |
| 3  | Hard  | ware requirements                                  | 9  |
| 4  | User  | requirements                                       | 0  |
| 5  | Func  | tional description                                 | 1  |
| 6  | Insta | Ilation / Configuration                            | 2  |
|    | 6.1   | Installation under Windows CE (WEC)                | 12 |
|    | 6.2   | Installation under Windows Embedded Standard (WES) | 2  |
|    | 6.3   | Configuration                                      | 2  |
| 7  | Cust  | om String                                          | 5  |
| 8  | PLC   | API                                                | 17 |
|    | 8.1   | FB_BangOlufsenGetDeviceInfo                        | 17 |
|    | 8.2   | FB_BangOlufsenVirtualButtonEvent                   | 8  |
|    | 8.3   | FB_BangOlufsenGetClientConnectionState             | 9  |
|    | 8.4   | E_MLGWClientConnectionState                        | 20 |
| 9  | Error | codes / error messages                             | 21 |
| 10 | Prog  | ramming Examples                                   | 22 |

# 1 Foreword

### 1.1 Notes on the documentation

This description is only intended for the use of trained specialists in control and automation engineering who are familiar with applicable national standards.

It is essential that the documentation and the following notes and explanations are followed when installing and commissioning the components.

It is the duty of the technical personnel to use the documentation published at the respective time of each installation and commissioning.

The responsible staff must ensure that the application or use of the products described satisfy all the requirements for safety, including all the relevant laws, regulations, guidelines and standards.

### Disclaimer

The documentation has been prepared with care. The products described are, however, constantly under development.

We reserve the right to revise and change the documentation at any time and without prior announcement. No claims for the modification of products that have already been supplied may be made on the basis of the data, diagrams and descriptions in this documentation.

### Trademarks

Beckhoff<sup>®</sup>, TwinCAT<sup>®</sup>, TwinCAT/BSD<sup>®</sup>, TC/BSD<sup>®</sup>, EtherCAT<sup>®</sup>, EtherCAT G<sup>®</sup>, EtherCAT G10<sup>®</sup>, EtherCAT P<sup>®</sup>, Safety over EtherCAT<sup>®</sup>, TwinSAFE<sup>®</sup>, XFC<sup>®</sup>, XTS<sup>®</sup> and XPlanar<sup>®</sup> are registered trademarks of and licensed by Beckhoff Automation GmbH.

Other designations used in this publication may be trademarks whose use by third parties for their own purposes could violate the rights of the owners.

### **Patent Pending**

The EtherCAT Technology is covered, including but not limited to the following patent applications and patents:

EP1590927, EP1789857, EP1456722, EP2137893, DE102015105702 with corresponding applications or registrations in various other countries.

### Ether**CAT**

EtherCAT<sup>®</sup> is a registered trademark and patented technology, licensed by Beckhoff Automation GmbH, Germany

### Copyright

© Beckhoff Automation GmbH & Co. KG, Germany.

The reproduction, distribution and utilization of this document as well as the communication of its contents to others without express authorization are prohibited.

Offenders will be held liable for the payment of damages. All rights reserved in the event of the grant of a patent, utility model or design.

## 1.2 Safety instructions

### **Safety regulations**

Please note the following safety instructions and explanations! Product-specific safety instructions can be found on following pages or in the areas mounting, wiring, commissioning etc.

### **Exclusion of liability**

All the components are supplied in particular hardware and software configurations appropriate for the application. Modifications to hardware or software configurations other than those described in the documentation are not permitted, and nullify the liability of Beckhoff Automation GmbH & Co. KG.

#### **Personnel qualification**

This description is only intended for trained specialists in control, automation and drive engineering who are familiar with the applicable national standards.

#### **Description of symbols**

In this documentation the following symbols are used with an accompanying safety instruction or note. The safety instructions must be read carefully and followed without fail!

▲ DANGER

### Serious risk of injury!

Failure to follow the safety instructions associated with this symbol directly endangers the life and health of persons.

**A WARNING** 

### Risk of injury!

Failure to follow the safety instructions associated with this symbol endangers the life and health of persons.

### Personal injuries!

Failure to follow the safety instructions associated with this symbol can lead to injuries to persons.

NOTE

### Damage to the environment or devices

Failure to follow the instructions associated with this symbol can lead to damage to the environment or equipment.

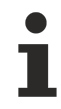

### Tip or pointer

This symbol indicates information that contributes to better understanding.

### **1.3** Notes on information security

The products of Beckhoff Automation GmbH & Co. KG (Beckhoff), insofar as they can be accessed online, are equipped with security functions that support the secure operation of plants, systems, machines and networks. Despite the security functions, the creation, implementation and constant updating of a holistic security concept for the operation are necessary to protect the respective plant, system, machine and networks against cyber threats. The products sold by Beckhoff are only part of the overall security concept. The customer is responsible for preventing unauthorized access by third parties to its equipment, systems, machines and networks. The latter should be connected to the corporate network or the Internet only if appropriate protective measures have been set up.

In addition, the recommendations from Beckhoff regarding appropriate protective measures should be observed. Further information regarding information security and industrial security can be found in our <u>https://www.beckhoff.com/secquide</u>.

Beckhoff products and solutions undergo continuous further development. This also applies to security functions. In light of this continuous further development, Beckhoff expressly recommends that the products are kept up to date at all times and that updates are installed for the products once they have been made available. Using outdated or unsupported product versions can increase the risk of cyber threats.

To stay informed about information security for Beckhoff products, subscribe to the RSS feed at <u>https://www.beckhoff.com/secinfo</u>.

# 2 Introduction

### Requirements

Bang & Olufsen is recognised all over the world for its unmistakable range of high-quality audio, video and multimedia products.

The TwinCAT Bang & Olufsen Server is a software package for accessing the B&O Masterlink Gateway. It makes communication between a TwinCAT PLC and Bang & Olufsen multimedia networking possible. Communication takes place by TCP/IP.

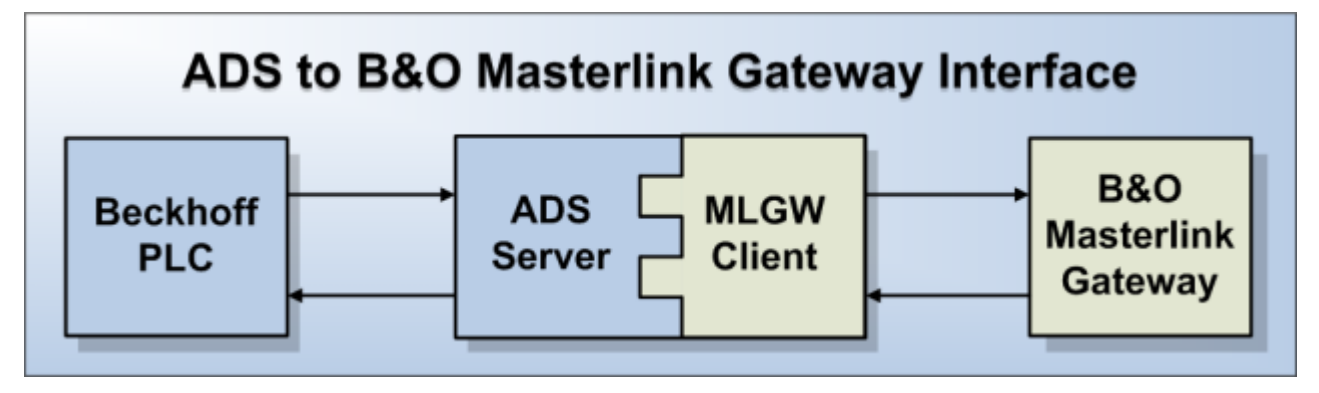

# 3 Hardware requirements

The TwinCAT Bang & Olufsen Server can be used on any PC controller that is compatible to TwinCAT (except for the CX9000).

The following items are required in order to install the TwinCAT Bang & Olufsen Server on a TwinCAT-compatible hardware platform:

- TwinCAT PLC Runtime
- Microsoft .NET Framework / .NET Compact Framework. (at least version 2.0 or higher)
- Ethernet interface

Please refer to the Beckhoff Information System as to which hardware with which image fulfils these requirements.

# 4 User requirements

The user of this ADS server / this library requires basic knowledge of the following:

- Handling the TwinCAT PLC Control
- Handling the TwinCAT System Manager
- PC and network knowledge
- · Relevant safety regulations for building technical equipment

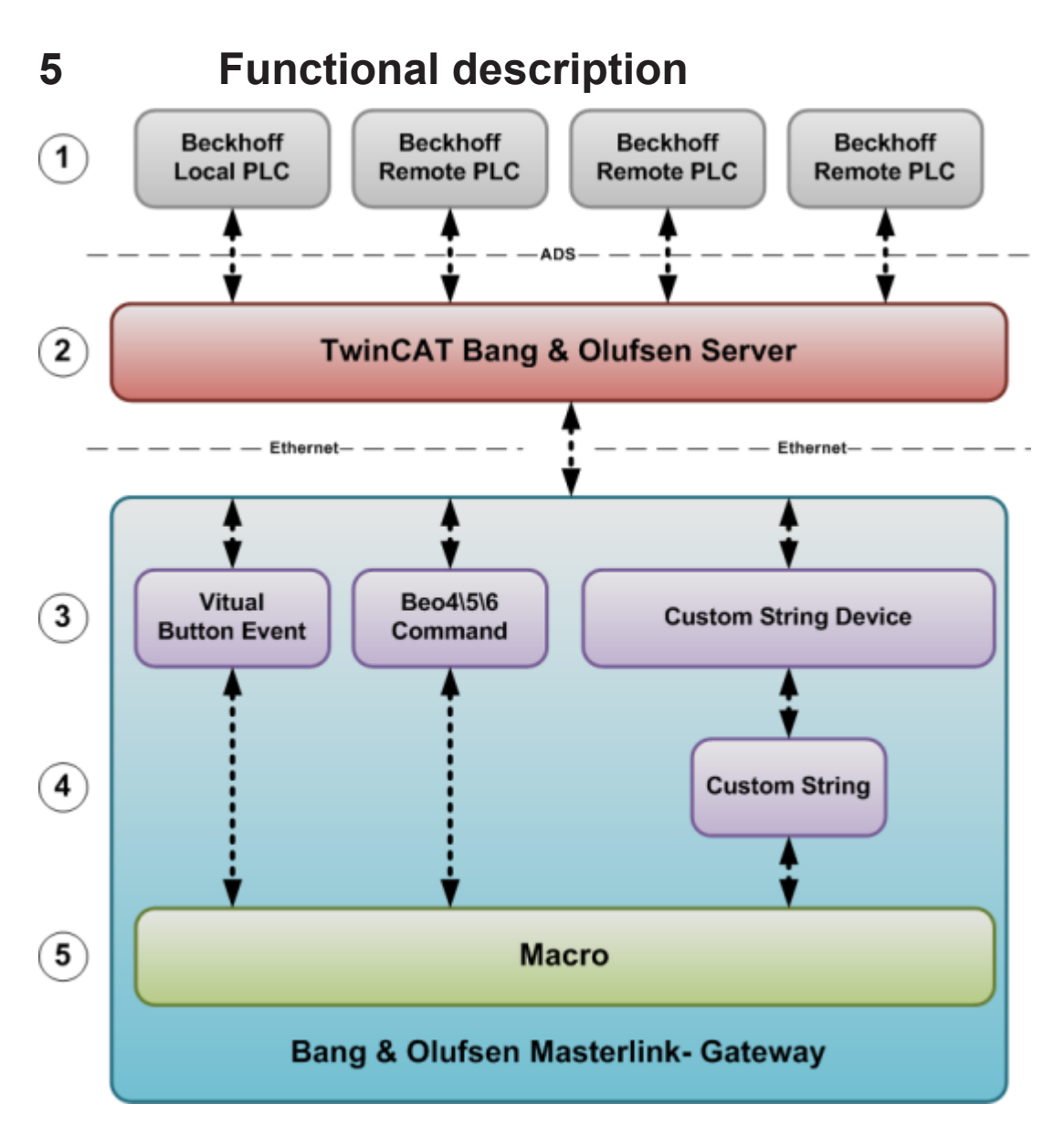

### **Calling a Virtual Button Event from the PLC**

- 1. Calling the Virtual Button Event function block in the PLC. The Virtual Button Event is sent to the TwinCAT Bang & Olufsen Server by ADS.
- 2. Processing of the Virtual Button Event requests. The event is passed on to the Masterlink Gateway via Ethernet.
- 3. The event is received and the macros linked with it are implemented.

### Sending a Custom String to the TwinCAT Bang & Olufsen Server

- 4. A macro is called in the Masterlink Gateway.
- 5. The Custom Strings linked to the called macro are processed.
- 6. The Custom Strings are sent by the Custom String device via Ethernet to the TwinCAT Bang & Olufsen Server.
- 7. The TwinCAT Bang & Olufsen Server processes the Custom Strings and describes the PLC variables.

# 6 Installation / Configuration

### 6.1 Installation under Windows CE (WEC)

### Transfer of the installation to the Windows CE device

If the TwinCAT Bang & Olufsen Server was successfully installed, two subfolders will be found in the folder "..\TwinCAT\CE\Bang Olufsen Server".

- \ARMV4I
  - This folder contains the CE installation:
    - TcBangOlufsenServerCe.ARMV4I.CAB for ARMV4 CPUs (e.g. CX900x)
- \I586
  - This folder contains the CE installation:
    - TcBangOlufsenServerCe.I586.CAB for X86 CPUs (e.g. CX10xx)

Transfer the file "TcBangOlufsenServerCe.I586.CAB" to the Windows CE device. This can take place via

- a shared folder (public folder)
- FTP
- ActiveSync
- Compact Flash (CF) adaptors

### Installation on the Windows CE device

The **"TcBangOlufsenServerCe.I586.CAB**" installation can be executed with a normal double click. Confirm the preselected (default) directory **"\hard disk\System\TC-BangOlufsen-Server"** with "OK".

Following the installation, the file **"TcBangOlufsenServerCe.I586.CAB**" will be deleted automatically. Restart the device after the installation has finished.

# 6.2 Installation under Windows Embedded Standard (WES)

### Starting the installation

Start the installation and follow the instructions in the dialogs.

### After the installation.

Once the installation is finished, two new directories will be found in the TwinCAT folder: ".. \TwinCAT\CE\Bang Olufsen Server" and "..\TwinCAT\Bang Olufsen Server". The installation files (.CAB) for the different Windows CE platforms ARM and X86 can be found in the directory "..\TwinCAT\CE\Bang Olufsen Server".

### 6.3 Configuration

Configuration takes place via the file **TcBangOlufsenServer.cfg**, in which the following elements are configured:

- A Masterlink Gateway Client for calling virtual buttons.
- An ADS device route for describing PLC variables via Custom Strings.

# •

- General:
  - The configuration file **TcBangOlufsenServer.cfg** is located in the installation directory.
  - If a parameter cannot be read in or if it lies outside the permissible size, then the PLC blocks from the TcBangOlufsen.Lib return a specific error.
  - If a firewall is in use, the port via which the Custom Strings are sent to the controller must be entered in the firewall configuration.

The ports that are used by other programs, e.g. FTP, HTTP or Remote Desktop, must also be entered in the firewall configuration.

### Name convention:

- Must be unique
- Upper/lower case is ignored
- Letters and numbers
- No special characters or umlauts, except "\_" (underscore)
- Minimum length 1 character
- Maximum length 80 characters

### Example: TcBangOlufsenServer.cfg file

### **Configuring a Masterlink Gateway Client**

Masterlink Gateway Clients represent the connection between the TwinCAT Bang & Olufsen Server and the Bang & Olufsen Masterlink Gateway. They are needed in order to dispatch Virtual Button Events via Ethernet.

Add the following XML nodes to the <TcBangOlufsenServerConfig> section:

<MLGW Name="name" Ip="0.0.0.0" Port="9000" />

In this way you generate a new Masterlink Gateway Client in service. Repeat the procedure if you have several Bang & Olufsen Masterlink Gateways.

| Parameter | Description                                                                                                    |
|-----------|----------------------------------------------------------------------------------------------------|
| Name      | Name of the Bang & Olufsen Masterlink Gateway. It is used in the PLC to assign requests to the MLGW Client.                   |
| lp        | Internet Protocol address (IP). Address via which the Masterlink Gateway can be reached in the network.                       |
| Port      | The port is part of the address and describes the network entry point on the Masterlink Gateway. The default setting is 9000. |

### **Configuring ADS device routes**

The ADS device routes contain the parameters that are needed so that the TwinCAT Bang & Olufsen Server can assign received Custom Strings to a controller.

Add the following XML nodes to the <TcBangOlufsenServerConfig> section:

<ADSDevice Name="name" AmsPort="801" AmsNetId="0.0.0.0.1.1" />

In this way you generate a new ADS device route in service. Repeat the procedure if you have several controllers that are to be addressed via Custom Strings.

| Parameter | Description                                                                                                    |
|-----------|----------------------------------------------------------------------------------------------------|
| Name      | Name of the controller. It is used in the Custom String configuration to assign Custom Strings to a controller. |

| Parameter | Description                                     |
|-----------|-------------------------------------------------|
| AmsPort   | PLC runtime system. The default setting is 801. |
| AmsNetId  | AmsNetId of the controller.                     |

# 7 Custom String

With a Custom String, a variable of the type *BOOL* can be described with the value *TRUE* in the PLC. In this way it is possible to release triggers or to activate scenes.

### Syntax description

A Custom String is an ordered quantity of pre-defined parameters/value pairs. A Custom String begins with "<" (*left angle bracket*) and ends with ">" (*right angle bracket*). Each parameter is followed by "=" (*equals signs*) followed by the value. The individual parameters/value pairs are separated from each other by "|" (*vertical line*).

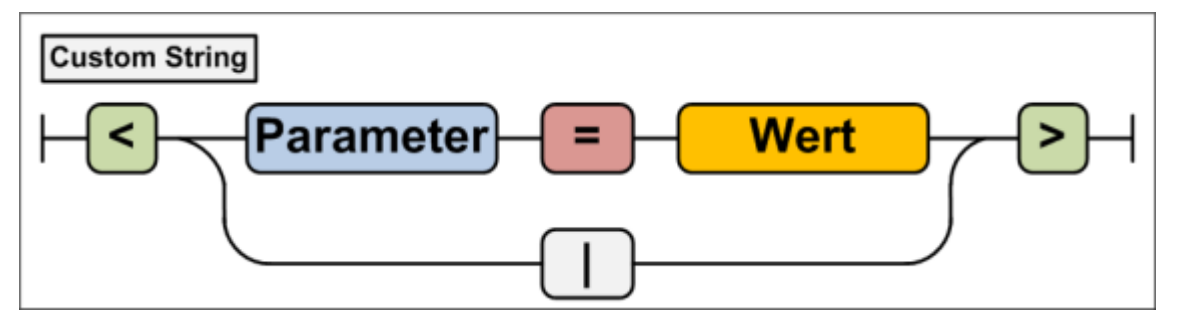

### Parameter and values description

| Parameter                                              | Description                                                                          |
|--------------------------------------------------------|--------------------------------------------------------------------------------------|
| ADSDevice                                              | ADS device route. Used in the TwinCAT Bang & Olufsen server to assign Custom Strings |
|                                                        | to a controller ( <u>see Configuration [▶ 12]</u> ).                                 |
| VarName Variable name of the variable to be described. |                                                                                      |
| IdxGroup                                               | Index Group                                                                          |
| IdxOffset                                              | Index Offset                                                                         |

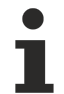

### ADSDevice / VarName convention:

- · Letters and numbers
- Upper/lower case is ignored
- No special characters or umlauts, except "\_" (underscore) and "." (dot)
- Minimum length 1 character
- Maximum length 80 characters

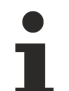

### IndexGroup / IndexOffset convention:

- Can be specified in hexadecimal or decimal notation.
- In the case of hexadecimal notation, the prefix (0x) must be placed before the value.
- If the prefix is not set, the value is taken to be a decimal value.

#### **Examples**

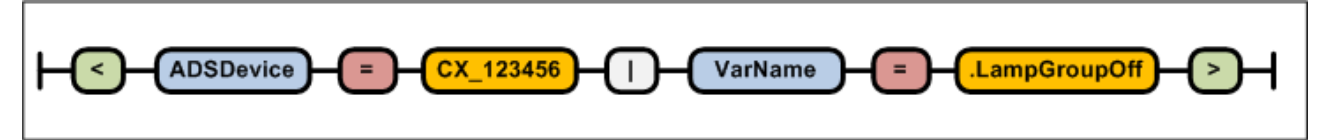

### Describing a global variable by name

<ADSDevice=CX\_123456 |VarName=.LampGroupOff> <ADSDevice=CX\_123456 |VarName=.LampGroupOn>

### Describing a variable within the flag range by IndexGroup \ IndexOffset

<ADSDevice=CX\_123456|IdxGroup=0x4020|IdxOffset=0x00> <ADSDevice=CX\_123456|IdxGroup=0x4020|IdxOffset=0x01>

Download Bang & Olufsen Masterlink-Gateway Custom String configuration example as a CSV file [ 22]

# 8 PLC API

Overview

| the name of the TwinCAT                                 |
|---------------------------------------------------------|
| n Event in the Bang & Olufsen                           |
| connection of a Masterlink<br>Bang & Olufsen Masterlink |
| e                                                       |

Enum

<u>E\_MLGWClientConnectionState [} 20]</u>

### 8.1 FB\_BangOlufsenGetDeviceInfo

|   | FB_BangOlufsenGetDeviceInfo |                   |   |
|---|-----------------------------|-------------------|---|
| _ | sNetId                      | bBusy-            | _ |
| _ | bExecute                    | bError-           | _ |
| _ | tTimeout                    | udiErrorld-       | _ |
|   |                             | udiDeviceVersion- | _ |
|   |                             | sDeviceName-      | _ |

Reads the version and the name of the TwinCAT Bang & Olufsen Server.

### Examples

Download demo project [▶ 22]

#### **VAR\_INPUT**

| sNetId   | : | T_Ams | Net | :Id;  |
|----------|---|-------|-----|-------|
| bExecute | : | BOOL; |     |       |
| tTimeout | : | TIME  | :=  | t#5s; |

**sNetId:** AMS Net ID of the target device on which the TwinCAT Bang & Olufsen Server is operated.

**bExecute:** The command is triggered by a rising edge at this input.

tTimeout: Indicates the time before the function is cancelled.

#### VAR\_OUTPUT

```
bBusy : BOOL;
bError : BOOL;
udiErrorId : UDINT;
udiDeviceVersion : UDINT;
sDeviceName : STRING;
```

**bBusy:** This output remains TRUE until the block has executed a command request, but at the longest for the time period applied at the *tTimeout* input. No new commands are accepted at the inputs as long as *bBusy* = TRUE.

**bError:** This output is switched to TRUE if an error occurs during the execution. The command-specific <u>error</u> <u>code [ $\triangleright$  21]</u> is contained in *udiErrorId*. If the function block is called again with TRUE on *bExecute*, then *bError* is reset to FALSE and *udiErrorId* to 0. **udiErrorld:** Contains the command-specific <u>error code [ $\blacktriangleright$  21]</u> of the most recently executed command. Is reset to 0 by the execution of a command at the inputs.

udiDeviceVersion: Version of the TwinCAT Bang & Olufsen Server.

sDeviceName: Name of the TwinCAT Bang & Olufsen Server.

#### Requirements

| Development environment | Target system | Required libraries                |  |
|-------------------------|---------------|-----------------------------------|--|
| TwinCAT 2.11 R3/x64     | PC/CX         | TcBangOlufsen library from V1.0.0 |  |

### 8.2 FB\_BangOlufsenVirtualButtonEvent

|   | FB_BangOlufsenVirtual | ButtonE∨ent |
|---|-----------------------|-------------|
| _ | sNetId                | bBusy-      |
| _ | sMLGWClientName       | bError      |
| _ | byVirtualButtonId     | udiErrorld  |
| _ | bExecute              |             |
| _ | tTimeout              |             |

Triggers a Virtual Button Event in the Bang & Olufsen Masterlink Gateway.

#### Examples

Download demo project [▶ 22]

#### VAR\_INPUT

| sNetId            | : T AmsNetId;   |
|-------------------|-----------------|
| sMLGWClientName   | : STRING;       |
| byVirtualButtonId | : BYTE;         |
| bExecute          | : BOOL;         |
| tTimeout          | : TIME := t#5s; |

sNetId: AMS Net ID of the target device on which the TwinCAT Bang & Olufsen Server is operated.

**sMLGWClientName:** Name of the Masterlink Gateway Client on which the Virtual Button Event is to be triggered.

byVirtualButtonId: Contains the ID of the Virtual Button whose event is to be triggered.

**bExecute:** The command is triggered by a rising edge at this input.

tTimeout: Indicates the time before the function is cancelled.

#### sMLGWClientName convention

- Upper/lower case is ignored
- Letters and numbers
- No special characters or umlauts, except "\_" (underscore)
- Minimum length 1 character
- Maximum length 80 characters

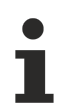

### byVirtualButtonId convention

• must lie between 1 and 255

### VAR\_OUTPUT

bBusy : BOOL; bError : BOOL; udiErrorId : UDINT;

**bBusy:** This output remains TRUE until the block has executed a command request, but at the longest for the time period applied at the *tTimeout* input. No new commands are accepted at the inputs as long as *bBusy* = TRUE.

**bError:** This output is switched to TRUE if an error occurs during the execution. The command-specific <u>error</u> <u>code [> 21]</u> is contained in *udiErrorId*. If the function block is called again with TRUE on *bExecute*, then *bError* is reset to FALSE and *udiErrorId* to 0.

**udiErrorld:** Contains the command-specific <u>error code [ $\blacktriangleright$  21]</u> of the most recently executed command. Is reset to 0 by the execution of a command at the inputs.

#### Requirements

| Development environment | Target system | Required libraries                |
|-------------------------|---------------|-----------------------------------|
| TwinCAT 2.11 R3/x64     | PC/CX         | TcBangOlufsen library from V1.0.0 |

### 8.3 FB\_BangOlufsenGetClientConnectionState

|   | FB_BangOlufsenGetClientConnectionState |                            |  |
|---|----------------------------------------|----------------------------|--|
| _ | sNetId                                 | bBusy-                     |  |
| _ | sMLGWClientName                        | bError—                    |  |
| _ | bExecute                               | udiErrorld—                |  |
| _ | tTimeout                               | eMLGWClientConnectionState |  |

Reads the status of the Ethernet connection between the Masterlink Gateway and the TwinCAT Bang & Olufsen Server.

### Examples

Download demo project [> 22]

### VAR\_INPUT

| sNetId          | : | T_AmsNetId;   |
|-----------------|---|---------------|
| sMLGWClientName | : | STRING(80);   |
| bExecute        | : | BOOL;         |
| tTimeout        | : | TIME := t#5s; |

sNetId: AMS Net ID of the target device on which the TwinCAT Bang & Olufsen Server is operated.

sMLGWClientName: Name of the Masterlink Gateway Client whose connection status is to be read.

bExecute: The command is triggered by a rising edge at this input.

tTimeout: Indicates the time before the function is cancelled.

### • s

- sMLGWClientName convention
- Upper/lower case is ignored
- · Letters and numbers
- No special characters or umlauts, except "\_" (underscore)
- Minimum length 1 character
- Maximum length 80 characters

### VAR\_OUTPUT

| bBusy                      | : | BOOL;                                   |
|----------------------------|---|-----------------------------------------|
| bError                     | : | BOOL;                                   |
| udiErrorId                 | : | UDINT;                                  |
| eMLGWClientConnectionState | : | <pre>E_MLGWClientConnectionState;</pre> |

**bBusy:** This output remains TRUE until the block has executed a command request, but at the longest for the time period applied at the *tTimeout* input. No new commands are accepted at the inputs as long as *bBusy* = TRUE.

**bError:** This output is switched to TRUE if an error occurs during the execution. The command-specific <u>error</u> <u>code [> 21]</u> is contained in *udiErrorId*. If the function block is called again with TRUE on *bExecute*, then *bError* is reset to FALSE and *udiErrorId* to 0.

**udiErrorld:** Contains the command-specific <u>error code [ $\triangleright$  21]</u> of the most recently executed command. Is reset to 0 by the execution of a command at the inputs.

e**ConnectionState:** This output is set to <u>eMLGWClientConnected</u> [ $\blacktriangleright$  <u>20</u>] as soon as the connection is established. If there is no connection the output is set to <u>eMLGWClientDisconnected</u> [ $\blacktriangleright$  <u>20</u>].

#### Requirements

| Development environment | Target system | Required libraries                |
|-------------------------|---------------|-----------------------------------|
| TwinCAT 2.11 R3/x64     | PC/CX         | TcBangOlufsen library from V1.0.0 |

### 8.4 E\_MLGWClientConnectionState

TYPE E\_MLGWClientConnectionState:

```
eUnknown:= 0,
eInitialized,
eInitializing,
eConnected,
eConnecting,
eDisconnected,
eDisconnecting
);
END TYPE
```

# 9 Error codes / error messages

| Hex code | Dec code | Description                                                                                                    |
|----------|----------|----------------------------------------------------------------------------------------------------|
| 0x8501   | 34049    | Invalid parameter value(s) at a PLC function block.                                                                                                |
| 0x8502   | 34050    | The configuration file TcBangOlufsenServer.cfg was not found.                                                                                      |
| 0x8503   | 34051    | Internal processing error while loading the configuration file<br>TcBangOlufsenServer.cfg.                                                         |
| 0x8504   | 34052    | Error in the configuration file. The XML node "MLGW" was not found.                                                                                |
| 0x8505   | 34053    | Error in the configuration file. The XML attribute " <b>Ip</b> " was not found in the MLGW XML node, or it contains an incorrect value.            |
| 0x8506   | 34054    | Error in the configuration file. The XML attribute " <b>Port</b> " was not found in the MLGW XML node, or it contains an incorrect value.          |
| 0x8507   | 34055    | Error in the configuration file. The XML attribute " <b>Name</b> " was not found in the MLGW XML node, or it contains an incorrect value.          |
| 0x8508   | 34056    | Error in the configuration file. The XML node "ADSDevice " was not found.                                                                          |
| 0x8509   | 34057    | Error in the configuration file. The XML attribute <b>"Name"</b> was not found in the ADSDevice XML node, or it contains an incorrect value.       |
| 0x850A   | 34058    | Error in the configuration file. The XML attribute " <b>Port</b> " was not found in the ADSDevice XML node, or it contains an incorrect value.     |
| 0x850B   | 34059    | Error in the configuration file. The XML attribute " <b>AmsNetId</b> " was not found in the ADSDevice XML node, or it contains an incorrect value. |
| 0x850C   | 34060    | Internal server error while processing a request. The specified MLGW Client does not exist.                                                        |
| 0x850D   | 34061    | Internal server error while processing a Get Client Connection Status request.                                                                     |
| 0x850E   | 34062    | Internal server error while processing a Virtual Button Event request.                                                                             |

# 10 Programming Examples

### Download TwinCAT PLC Demo Project

https://infosys.beckhoff.com/content/1033/tcbangolufsenserver/Resources/zip/11366805003.zip

### Download Bang & Olufsen Masterlink-Gateway Custom String Example Configuration as CSV file

https://infosys.beckhoff.com/content/1033/tcbangolufsenserver/Resources/zip/11366806411.zip

More Information: www.beckhoff.com/ts8037

Beckhoff Automation GmbH & Co. KG Hülshorstweg 20 33415 Verl Germany Phone: +49 5246 9630 info@beckhoff.com www.beckhoff.com

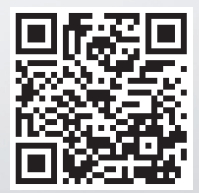